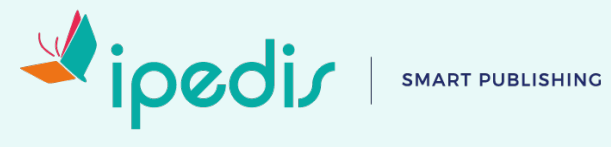

## Déclaration de conformité Ipedis

## Site ipedis.com

ETAT DE CONFORMITE **RGAA 4.0** 

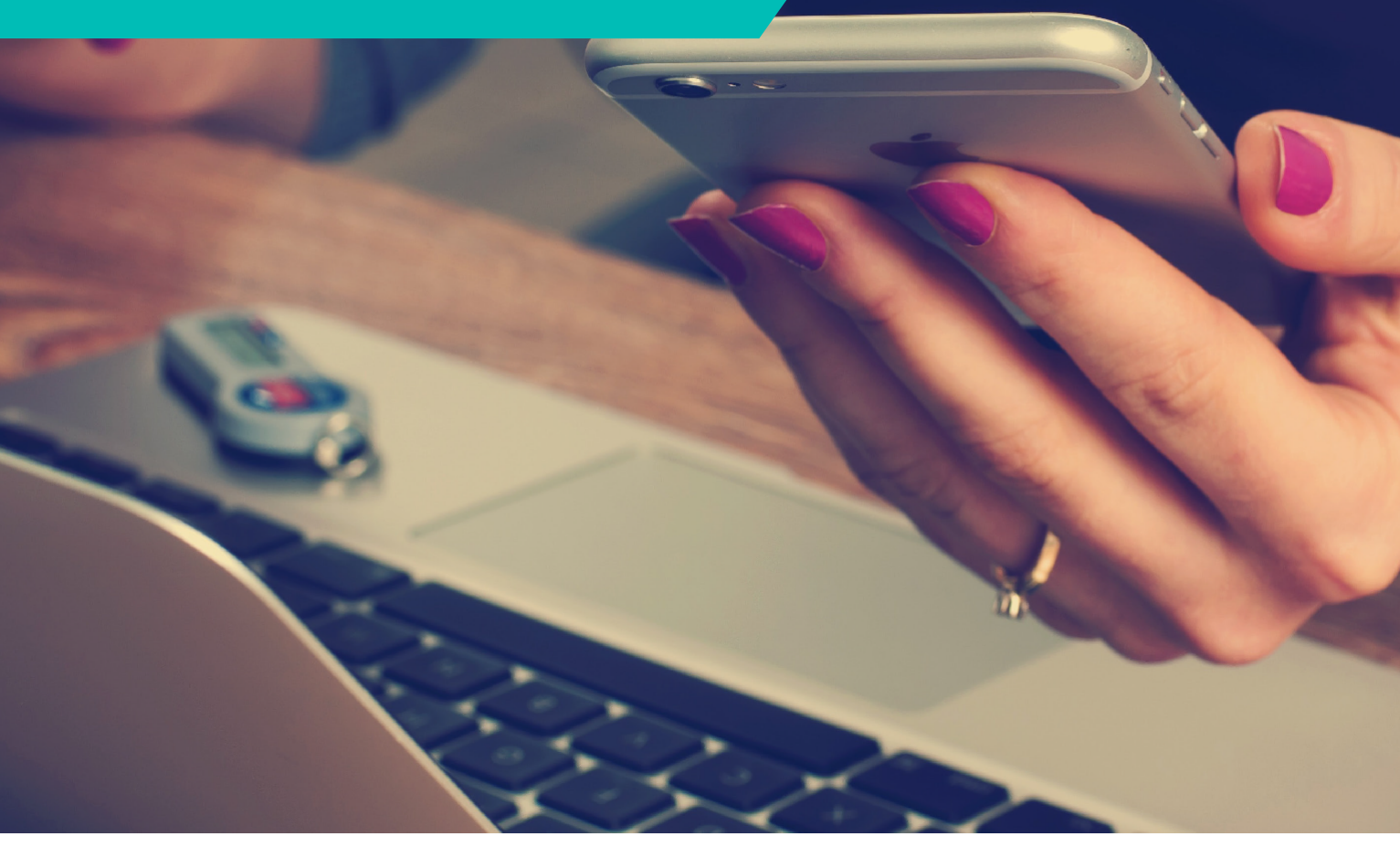

## Déclaration de conformité

Ipedis s'engage à rendre son site internet accessible conformément à l'article 47 de la loi n° 2005-102 du 11 février 2005. Cette déclaration d'accessibilité s'applique au site web Ipedis.com

## État de conformité

Ipedis est en conformité partielle avec le RGAA 4.0 de niveau Double-A (AA) en raison des non-conformités et des dérogations énumérées ci-dessous.

## Résultats des tests

L'audit de conformité réalisé par la société Ipedis révèle que 90% des critères RGAA 4.0 de niveau Double-A (AA) sont respectés.

Consulter le rapport du test en accessibilité d'Ipedis.com

## **Contenus non accessibles**

## Les contenus listés ci-dessous ne sont pas accessibles pour les raisons suivantes.

#### Non conformité

- Les changements de langue pour certains mots au sein de paragraphes ne sont pas indiqués aux lecteurs d'écran.
- Le contraste de certains titres est insuffisant malgré la taille de ces derniers.
- Certains liens présentent une redondance entre leur texte et leur titre, ceci est dû au gestionnaire du site qui ne permet pas d'ajuster les titres des liens.
- Lors de l'arrivée d'un visiteur, le focus devrait être placé et bloqué dans la cookie banner, actuellement la navigation sur le site est permise sans prise de choix.

#### Dérogation pour charge disproportionnée

Aucun contenu n'invoque de dérogation temporaire pour charge disproportionnée.

#### Contenus non soumis à l'obligation d'accessibilité

Aucun contenu n'est exempté de respecter la norme RGAA 4.0.

## Établissement de cette déclaration d'accessibilité

Cette déclaration a été établie le 05 mars 2020.

Technologies utilisées pour la réalisation du site web :

- HTML
- CSS
- JavaScript
- PDF

Les tests des pages web ont été effectués avec les combinaisons d'agents utilisateurs d'écran suivants :

• Google Chrome avec JAWS 2020 et NVDA

Les outils suivants ont été utilisés lors de l'évaluation :

- Web Developer Toolbar
- Accessible Color Picker
- WAVE Evaluation Tool

Pages du site ayant fait l'objet de la vérification de conformité :

- <u>Accueil</u>
- Conseil en accessibilité
- PubliSpeak
- <u>Pdf accessible</u>
- Digital digest
- <u>Cas clients</u>
- <u>L'expérience Ipedis</u>
- Accessibilité numérique
- <u>Carrières</u>
- <u>Cookies</u>
- Conformité du site
- Mentions légales
- Politique de confidentialité

### Retour d'information et contact

Si vous n'arrivez pas à accéder à un contenu ou à un service, vous pouvez contacter le responsable du site web pour être orienté vers une alternative accessible ou obtenir le contenu sous une autre forme.

Contacter Jackir ASSAN ALY à l'adresse mail suivante : contact@ipedis.com

### Voies de recours

Cette procédure est à utiliser dans le cas suivant :

Vous avez signalé au responsable du site internet un défaut d'accessibilité qui vous empêche d'accéder à un contenu ou à un des services du portail et vous n'avez pas obtenu de réponse satisfaisante.

- Écrire un message au Défenseur des droits
- Contacter le <u>délégué du Défenseur des droits dans votre région</u>
- Envoyer un courrier par la poste (gratuit, ne pas mettre de timbre) Défenseur des droits, Libre réponse 71120 75342 Paris CEDEX 07

# Éléments de navigation

#### 1/ LE LOGO IPEDIS

Permet de revenir à la page d'accueil à partir des pages internes du site.

#### 2/ LE MENU PRINCIPAL

Contient les liens d'accès aux principaux contenus structurés et hiérarchisés en rubriques.

#### 3/ LES LIENS D'ACCÈS RAPIDE

Aller au menu et aller au contenu - utiles notamment aux personnes non-voyantes, ils permettent d'accéder directement à la zone éditoriale correspondante de chaque page.

#### 4/ LES LIENS PRIORITAIRES

En bas de page : Carrières, Aide et Mentions légales.

#### 5/ LA NAVIGATION AU CLAVIER

Utilisez les flèches « haut » et « bas » pour déplacer l'ascenseur, la tabulation pour naviguer de lien en lien et la touche « Entrée » pour suivre un lien actif.